## STEREO - návody a postupy

## Souběh příjmů

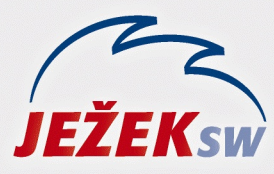

Mariánská 3233 470 01 Česká Lípa Hotline: 487 714 600 Školení: 731 102 712 Obchod: 487 522 449 e-mail: stereo@jezeksw.cz www.jezeksw.cz

## Jak postupovat při souběhu příjmů?

Tento návod se věnuje postupu práce v případě, kdy má zaměstnanec hlavní a souběžný vedlejší pracovní poměr u téže organizace a je tedy nutno příjmy z obou poměrů zdaňovat společně.

 Pro správnou funkci musíme korektně naplnit číselník kategorií v nabídce Ostatní/ Číselníky/ Mzdy/ Kategorie poměrů. Zde bychom měli mít zadány speciální kategorie, jejichž nastavení bude stejné jako u klasického hlavního resp. vedlejšího pracovního poměru, ale ve sloupci Souběh poměrů musíme mít nastaveno označení pro hlavní a vedlejší poměr (viz obrázek).

| HPS | Hlavní pracovní poměr,souběh   | Z | % | Hlavní | Ν | A | Ĥ |
|-----|--------------------------------|---|---|--------|---|---|---|
| VPS | Vedlejší pracovní poměr,souběh | % | % | Vedlej | Ν | A | Ĥ |

Výše uvedený obrázek se zabývá situací, kdy dochází pouze k souběhu daně. Pokud má soubíhat daň a zároveň i sociální pojištění, je nutné nastavit kategorie takto:

| HPS | Hlavní pracovní poměr,souběh   | Z | % | Hlavní  | Ν | Ĥ | Ĥ |
|-----|--------------------------------|---|---|---------|---|---|---|
| VPS | Vedlejší pracovní poměr,souběh | % | % | Soc+Daň | Ν | Ĥ | A |

Po nastavení kategorií můžeme přistoupit k vytvoření osobních karet zaměstnance. Zaměstnance musíme do adresáře firem zadat **dvakrát** a to pokaždé **pod jinou zkratkou**, aby bylo možno vytvořit dvě personální karty pro jednotlivé pracovní poměry.

- 2. Jako první pořídíme kartu hlavního pracovního poměru v souběhu. Tato karta bude standardně naplněna veškerými náležitostmi. Do údaje Kategorie zaměstnance vložíme typ pracovního poměru, který máme v číselníku jako hlavní pracovní poměr při souběhu (HPS). V této osobní kartě nastavíme v obvyklých hodnotách pro mzdy (F10/ Obvyklé hodnoty pro mzdy) skutečnost, že zaměstnanec má podepsané prohlášení k dani z příjmů a vyplníme uplatňované slevy na dani.
- 3. Druhý formulář zaměstnance pro vedlejší souběžný pracovní poměr bude z hlediska údajů o zaměstnanci kopií první karty v seznamu pracovníků se kurzorem postavte na kartu s hlavním pracovním poměrem a stiskněte klávesu F10 / Kopie karty zaměstnance. Založí se shodná karta pod novou zkratkou. Novou kartu otevřete v detailu pomocí kombinace kláves Shift+F10 a smažte případnou informaci o vyživovaných dětech. Kategorie zaměstnance bude obsahovat označení vedlejšího pracovního poměru při souběhu (VPS). Dalším podstatným údajem je Hlavní poměr při souběhu, do kterého naplníme zkratku daného zaměstnance s hlavním pracovním poměrem (můžeme vybrat klávesou TAB). Dále pokračujeme opět obvyklým způsobem, tj. uvedeme požadovaný týdenní úvazek a tarif atd. V obvyklých hodnotách pro mzdy v části Daň z příjmů musíme ponechat příznak Prohlášení nastaven na "A", ale vynulovat veškeré slevy na dani vč. poplatníka, neboť nelze uplatnit slevy na dani z příjmů u více pracovních poměrů.

4. Pro správné společné zdanění souběžných příjmů musíme dodržet určitý postup práce při zpracovávání měsíčních mezd.

První mzdou, kterou budeme zpracovávat, je mzda vedlejšího pracovního poměru (VPS). Mzda je naplňována klasickým postupem. Program automaticky provede vynulování základu daně u zpracovávané mzdy a to odečtením v údaji Úprava – souběh s HPP. Daň u této mzdy bude tedy nulová.

5. Po dokončení mzdy vedlejšího pracovního poměru vytvoříme mzdu hlavního souběžného poměru. Správně přednastavené parametry a číselníky zajistí automatické plnění údajů souvisejících se souběžným poměrem. Základ daně je zvýšen o základ z vedlejšího souběžného poměru přičtením v údaji Úprava – souběh s HPP. Daň je tak vypočtena ze součtu základů obou souběžných pracovních poměrů.